## **Steps to complete End User Survey**

**Step 1:** Login to the application with username and password. Once login is successful, locate the project by searching with project number. Under the project deliverables "Contractual Reports", All Annual Reports will have "Q" icon.

| Applied Sciences Pro<br>NASA Earth Science                | ogram                          |                      |                                           |            |                     |          |                                                                                                    |                   |                              |                                      |                                                                                                    | () sr  | EARCH Q    | 5 |
|-----------------------------------------------------------|--------------------------------|----------------------|-------------------------------------------|------------|---------------------|----------|----------------------------------------------------------------------------------------------------|-------------------|------------------------------|--------------------------------------|----------------------------------------------------------------------------------------------------|--------|------------|---|
| System System 🔹                                           | Podest, Erika(18-EC            | D18-0071)            |                                           |            |                     |          |                                                                                                    |                   |                              |                                      |                                                                                                    | e<br>B | , 💵 🗛 🤉 🖣  | 1 |
| 18-ECO18-0071                                             | Milestone                      | - 1                  |                                           |            |                     |          |                                                                                                    | MUL 7: Widesorea  | d Sustained Litilization — 🍧 | and Adoption                         |                                                                                                    |        | •          | Ь |
| 48 ECO18 0074: A Suthinshi                                | miloscorio                     |                      |                                           |            |                     |          |                                                                                                    | MOL 7. WHOMPHER   |                              |                                      |                                                                                                    |        |            |   |
| Podest, Erika(JET PROPULS<br>Start Date: 11/27/2018 End D |                                |                      |                                           |            |                     |          |                                                                                                    | MULO              | Deployment and Use           |                                      |                                                                                                    |        |            |   |
|                                                           |                                |                      |                                           |            |                     |          |                                                                                                    | N0.               | L 5. Method Approval         | Address Development,<br>Testing, and |                                                                                                    |        |            |   |
| 1                                                         |                                |                      |                                           |            |                     |          |                                                                                                    | MUL 4: Field To   | isting and Refinement - 표    | Demonstration                        |                                                                                                    |        | N N        | U |
|                                                           |                                |                      |                                           |            |                     |          |                                                                                                    | MUL 3: Method Ver | fication and Validation —    |                                      |                                                                                                    |        |            | 1 |
| Progress Summary                                          |                                |                      |                                           |            |                     |          |                                                                                                    | MUL 2: Pro        | of of Method Concept -       | Encompany Concertion                 |                                                                                                    |        |            |   |
|                                                           |                                |                      |                                           |            |                     |          |                                                                                                    | MUL 1: Idea       | and Method Invention -       | and Feasibility                      |                                                                                                    |        |            |   |
| Deliverables                                              |                                |                      |                                           |            | 👁 View 🛓 Download 🖌 | • Update |                                                                                                    |                   | •                            | View 🛓 Download 🗚 Uni                | ock Approval 🌘 Comments/Tags                                                                                                    |        | Dec - 2022 |   |
| Project Plan                                              | Contractual Repor              | ts                   |                                           |            | -                   | ⊞ #3     | Non-Contractual Residual Residual Re | ports             |                              |                                      |                                                                                                    |        |            |   |
| Report                                                    | Report Number (7               | Report Type          | 🐨 Status 🤅                                | Due Date   | Actions             | ·····    | Report Number ()                                                                                                    | Report Type       | T Status                     | Due Date                             | The Actions The Action of the Action of the |        | R          |   |
| MUL                                                       | 18,FC018,0071,RFP.             |                      |                                           |            | ZBoth               |          | 18-ECO18-0071-PLN-NOV-                                                                                                    | Partial Plan      | No. Comment                  | 44.07.0040                           | 4.4.8.6                                                                                                    | 111    |            |   |
|                                                           | SEP-2019                       | Annual               | Submitted                                 | 09/30/2019 | Q                   |          | 2019                                                                                                    | Project Plan      | Not Submitted                | 11/2//2019                           | / o <u>r</u> 🛛 🖗                                                                                                    |        | ♦ Vieur    |   |
|                                                           | 18-EC018-0071-REP-<br>SEP-2020 | Annual               | Pre Reviewed                              | 09/28/2020 | li ∘ ± 🖗 🕻          | 3        | 18-ECO18-0071-PLN-NOV-<br>2020                                                                                                    | Project Plan      | Not Submitted                | 11/27/2020                           | / • ± 8 %                                                                                                    |        |            |   |
|                                                           | 18-ECO18-0071-REP-<br>SEP-2021 | Annual               | Not Submitted                             | 09/28/2021 | / ↔ ± ⊠ 4           | •        | 18-ECO18-0071-PLN-NOV-<br>2021                                                                                                    | Project Plan      | Not Submitted                | 11/29/2021                           | / • ± 🛛 🖡                                                                                                    |        |            |   |
|                                                           | 18-ECO18-0071-REP-<br>NOV-2021 | Final                | Pre Reviewed                              | 11/26/2021 | ₿ o ± fø            |          | 2022                                                                                                    | Project Plan      | Not Submitted                | 11/28/2022                           | / • ± • •                                                                                                    |        |            |   |
|                                                           | 18-EC018-0071-REP-<br>SEP-2022 | Annual               | Not Submitted                             | 09/28/2022 | /∘±⊠4<br>⊡          | •        |                                                                                                    |                   |                              |                                      | 1-4 of 4 sterins C                                                                                                    |        |            |   |
|                                                           | 18-ECO18-0071-REP-<br>DEC-2022 | Final                | Not Submitted                             | 12/23/2022 | 10±⊠4               | •        |                                                                                                    |                   |                              |                                      |                                                                                                    |        |            |   |
|                                                           | Additional Project             | Information an inter | mation is shown on the Areilard Michaelmi |            |                     |          | 圆 Publications                                                                                                    |                   |                              |                                      |                                                                                                    |        |            |   |
|                                                           | Designed languages             |                      |                                           |            |                     |          |                                                                                                    |                   |                              |                                      |                                                                                                    | 4.1    |            |   |
|                                                           | No Project Images              | <pre>r Eviet</pre>   |                                           |            |                     |          |                                                                                                    |                   |                              |                                      |                                                                                                    |        |            |   |
|                                                           | Team Images                    |                      |                                           |            |                     |          |                                                                                                    |                   |                              |                                      |                                                                                                    |        |            |   |
|                                                           | No Team Images Currently       | Exist                |                                           |            |                     |          |                                                                                                    |                   |                              |                                      |                                                                                                    |        |            |   |
|                                                           |                                |                      |                                           |            |                     |          |                                                                                                    |                   |                              |                                      |                                                                                                    | ¥      |            |   |
| 1 D F &                                                   | kai 🏟 🔟                        |                      |                                           |            |                     |          |                                                                                                    |                   |                              |                                      |                                                                                                    |        |            | 1 |

**Step 2:** User clicks on "Q" questionnaire icon to view the End User Survey form.

| Applied Sciences Pro                                                                                     | igram                                                                                                    |                                                                                                    | SEARCH     |
|----------------------------------------------------------------------------------------------------|----------------------------------------------------------------------------------------------------|----------------------------------------------------------------------------------------------------|------------|
| System System +                                                                                          | Podest, Erika(18-ECO18-0071)                                                                                                    | • • • • • • • • • • • • • • • • • • •                                                                                                    | ௹ №"А ? 🗖  |
| 18-ECO18-0071<br>18-ECO18-0071: A Sustainabl<br>Podest, Erika/ET PROPULS<br>Start Date: 11/27/2018 End D | 18-EC018-0071:A Sustainable Forest Manageme<br>Podest, Erika(JET PROPULSION LABORATOR)<br>Start Date: 11/27/2018 End Date: 12/23/2022 \$ | ntland Information System (SFMIS) Tool                                                                                                    | •          |
|                                                                                                    | Return To Project 🗲                                                                                                    |                                                                                                    |            |
| * Progress Summary                                                                                       | End User Annual Report Questionnaire                                                                                                    |                                                                                                    |            |
| Deliverables                                                                                             | [10 send multiple invites, separate the entitis with a space, Each<br>invite will be assigned its own questionnaire form]<br>CC List:    |                                                                                                    | Dec - 2022 |
| Report                                                                                                   | Questionnaire:<br>Subject*:                                                                                                    | Oststonalis Prevery ERS End User Annual Record Feedback                                                                                                    | B          |
| MUL                                                                                                    | E-mail Text*:                                                                                                    | Project Number 1 - ESCO18-001                                                                                                    | D Mary     |
|                                                                                                    | Submitting Due Date:<br>Dutoritied due date wielden professer in prior to Arrang<br>Calentitied Dy:<br>Submitted Dy:                     | The second second seco |            |
| 🔒 🖹 🐔 🕹                                                                                                  | lui 🂠 🔟                                                                                                    |                                                                                                    |            |

**Step 3:** Program Manager and/or Admin user roles will be able to input the required fields to send the End User Survey to the end users by inputting the email address in "To" field. Other fields are prefilled by the system. In addition to the email address, PM needs to input Due Date by which the end users need to submit the survey. Once the required fields are completed, PM will click on "Send E-Mail", which will send the email to the required end users.

| Applied Sciences Pro                                                                     | gram                                                                                                    |                                                                                                    | SEARCH 🔍   |
|------------------------------------------------------------------------------------------|----------------------------------------------------------------------------------------------------|----------------------------------------------------------------------------------------------------|------------|
| System System +                                                                          | Podest, Erika(18-ECO18-0071)                                                                                                    | 000                                                                                                    | ₾ 🜌 🛦 ? 🗖  |
| 18-ECO18-0071: A Sustainabl<br>Podest, Erika(JET PROPULS<br>Start Date: 11/27/2018 End D | 18-ECO18-0071:A Sustainable Forest Manageme<br>Podest, Erika(JET PROPULSION LABORATOR)<br>Start Date: 11/27/2018 End Date: 12/23/2022 \$ | ntand Information System (SFM4S) Tool                                                                                                    |            |
| 4                                                                                        | Return To Project 🗲                                                                                                    |                                                                                                    |            |
| * Progress Summary                                                                       | End User Annual Report Questionnaire                                                                                                    |                                                                                                    |            |
| Deliverables                                                                             | [To send multiple invites, separate the emails with a space. Each<br>invite will be assigned its own questionnaire form]                 | shivani jhala@reisystems.com                                                                                                    | Dec - 2022 |
| Project Plan                                                                             | CC List:                                                                                                    |                                                                                                    |            |
| Report                                                                                   | Questionnaire:<br>Subject*:                                                                                                    | Constronaite Proving<br>FRS: End User Annual Report Feedback                                                                                                    | B          |
| MUL                                                                                      | E-mail Text*:                                                                                                    | Project Number: 18/EC018/0071                                                                                                    |            |
|                                                                                          | Distanting Data Data<br>(Distanting data data wakadar) (Distanting Data Data)<br>(Distanting data data)<br>Sadamited By:                 | Project Time: A solutionable Provent Managementation Information Systems (UFMAG) Tool<br>Repress: 114: COLO 4007 (LEE SADE 2012)<br>Teol Michael<br>We multiple Michael<br>We multiple Mi | ⊕ Verr     |
| 🔒 🖿 🖉 🍐                                                                                  | ka 🌣 🖻                                                                                                    |                                                                                                    |            |

**Step 4:** System will send the email to the end user with the active URL, which will open the End User Survey.

| ERS: End                                       | Jser Annual Report Feedback                                                                                                    |                                                             |                                                  |                           |
|------------------------------------------------|----------------------------------------------------------------------------------------------------|-------------------------------------------------------------|--------------------------------------------------|---------------------------|
| NA To                                          | SA Applied Sciences ERS Support <ebooks-qa@reisys.com><br/>9 Noval Initia</ebooks-qa@reisys.com>                                                                                                    | © ← Reply ≪ R                                               | ply All → Forward                                | 1 <b>()</b>               |
| Project Numl                                   | er: 18-EC018-0071                                                                                                    |                                                             |                                                  |                           |
| Project Ti                                     | de: A Sustainable Forest Managementand Information System (SFMIS) Tool                                                                                                    |                                                             |                                                  |                           |
| Rep                                            | Mt: 18-EC018-0071-REF-SEP-2019                                                                                                    |                                                             |                                                  |                           |
| Due Da                                         | te: 09/30/2019                                                                                                    |                                                             |                                                  |                           |
|                                                |                                                                                                    |                                                             |                                                  |                           |
| Hello NASA Pro                                 | jeet Partner,                                                                                                    |                                                             |                                                  |                           |
| We are writing<br>more decision<br>activities. | to thank you for your partnership with our NASA funded project teams and ask for your needback on the status of your work together. Our program ains to advance the use of NASA satelline data to inform decision making around the we<br>maker with a defined need the project seeks to address. Each year, we ask these end users to fill out the attached form so we can track the end user's perception of progress, plans for implementation, and status of any already underway | rld. Each project is conduct<br>decision making that has oc | d in collaboration wi<br>curred as a result of f | ith one or<br>the project |
| Please take a r<br>reach out to u              | omant to fil in this form by clicking on URL https://nasa-ebook-ga.amer.reisystems.com/es-appsci-ga/enternal/reportQuestionnaire?03r70zjCg/e0lbhisds/gi259bbur22mtMCF2gfeFr08g1VT6HMb3rvq53lQUestwr. This link will should you have any questions.                                                                                                    | emain active until 23:59 ET                                 | on 4/28/2023. Do no                              | ot hesitate to            |
| system system<br>ebooks@reisy                  | tens.com                                                                                                    |                                                             |                                                  |                           |
|                                                |                                                                                                    |                                                             |                                                  |                           |

regarding NASA Applied Sciences ERS please contact Technicol Support by sending an email to ers@reisystems.com or calling (703) 480-9100, Monday through Friday, from 8:00AM to 5:00PM Eastern Tim

**Step 5:** Once end user clicks on the URL, end user survey will open in new tab for them to fill in the input.

NOTE: End users will not have access to the ERS system, as a result the unique URL sent by the system will be a stand alone form which they can access until the Due date decided by the project PM. End user can resubmit there selections multiple times during the stated time frame. Once completed, end user clicks on "Submit" and survey will be submitted in ERS application on behalf of them.

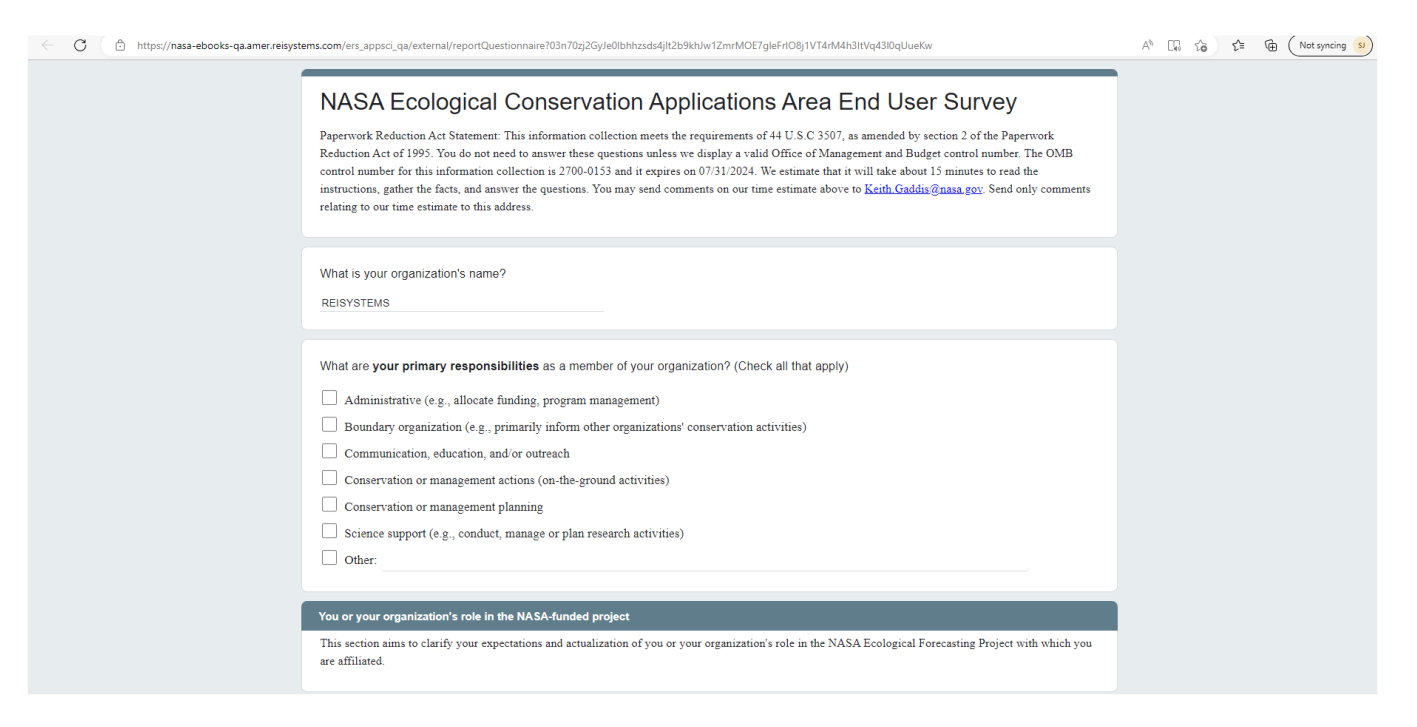

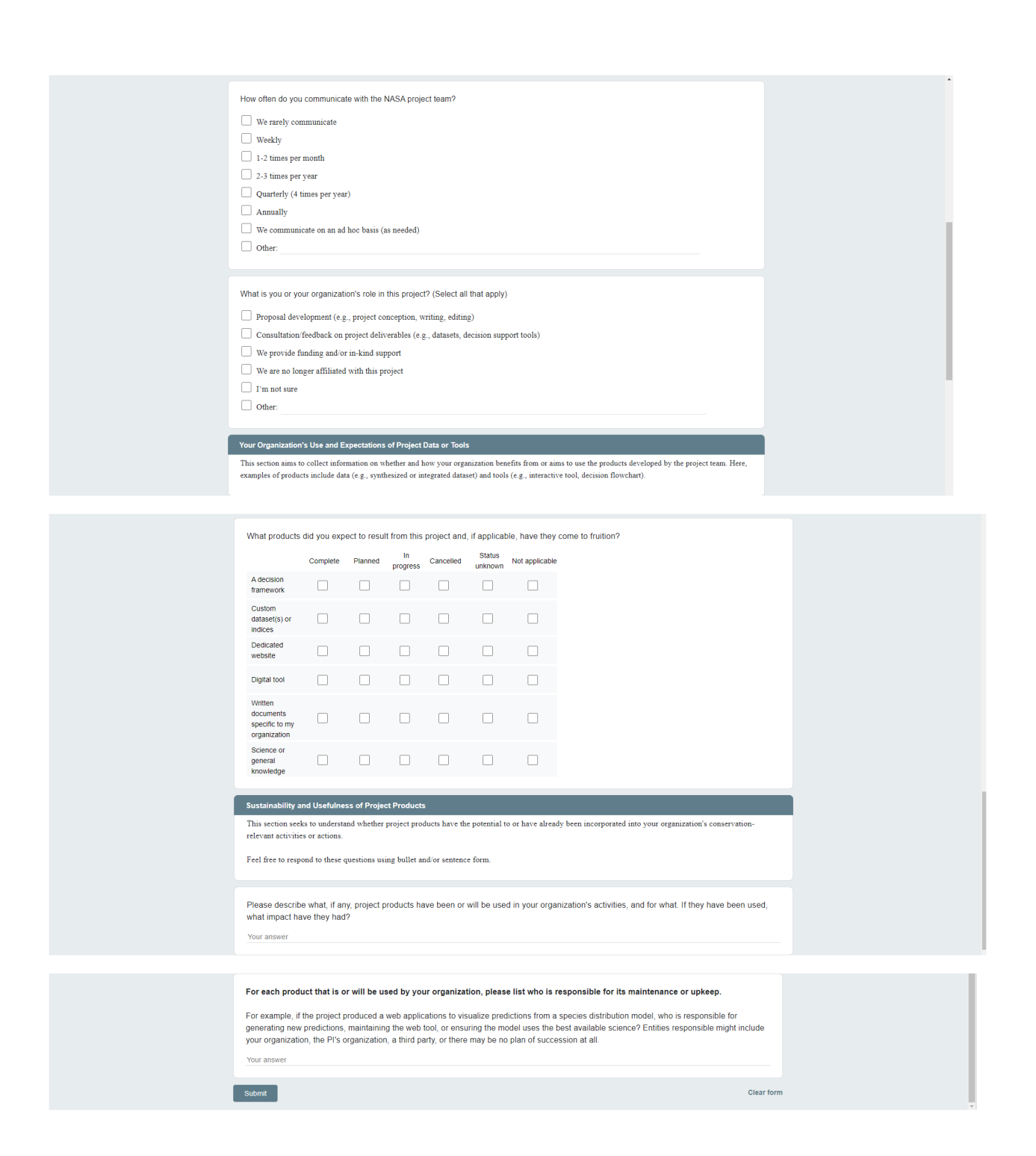

**Step 6:** Once User Submits the survey, system will show confirmation msg

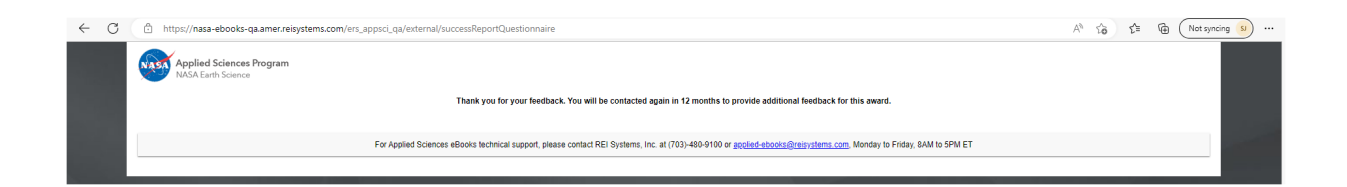

**Step 7:** Program Manager then will be notified of the end user submission. PM can go to the project, under "Contractual Report" and click on "Update" or "Review" action to view the submission. The report status will be updated to "Submitted" from "Not Submitted."

| Applied Sciences Pr<br>(ASA Earth Science                                             | ogram                                               |                       |                                          |            |                                          |                                                          |                                                      |                                                                             |                                     |                                  | SEARCH                              |
|---------------------------------------------------------------------------------------|-----------------------------------------------------|-----------------------|------------------------------------------|------------|------------------------------------------|----------------------------------------------------------|------------------------------------------------------|-----------------------------------------------------------------------------|-------------------------------------|----------------------------------|-------------------------------------|
| System +                                                                              | Podest, Erika(18-ECC                                | 018-0071)             |                                          |            |                                          |                                                          |                                                      |                                                                             |                                     | A 6                              | <mark>,</mark> ௹ № <sup>®</sup> A ? |
| CO18-0071<br>O18-0071: A Sustainabl<br>It, ErikeJET PROPULS<br>Date: 11/27/2018 End D |                                                     |                       |                                          |            |                                          |                                                          | MUL 3: Method Verifi<br>MUL 2: Proc<br>MUL 1: Idea a | cation and Validation -<br>of of Method Concept -<br>and Method Invention - | compass Conception<br>d Feasibility |                                  |                                     |
|                                                                                       |                                                     |                       |                                          |            | 🗢 View 🛓 Download 🖋 Update               |                                                          |                                                      | ♥ Vie                                                                       | w 🛓 Download 角 Unlock               | k Approval 🌘 Comments/Tags       |                                     |
| rogress Summary                                                                       | 🕒 Contractual Report                                |                       |                                          |            | = ≡ ¢                                    | 🔮 Non-Contractual Rej                                    | ports                                                |                                                                             |                                     | II 🗘                             |                                     |
| Deliverables                                                                          | Report Number (*)<br>18-ECO18-0071-REP-<br>SEP-2019 | Report Type<br>Annual | Status     Submitted                     | Due Date   | <ul> <li>              Actions</li></ul> | Report Number (*)<br>18-EC018-0071-PLN-NOV-<br>2019      | Report Type<br>Project Plan                          | Status     Not Submitted                                                    | Due Date (                          | ⑦ Actions ⑦ ✔ ◆ ★ ● ●            | Dec - 2022                          |
| Report                                                                                | 18-ECO18-0071-REP-<br>SEP-2020                      | Annual                | Pre Reviewed                             | 09/28/2020 | 1 ↔ ± 1 • 0                              | 18-EC018-0071-PLN-NOV-<br>2020                           | Project Plan                                         | Not Submitted                                                               | 11/27/2020                          | / ∾ <u>+</u> ⊠ fø                | 8                                   |
| MUL                                                                                   | 18-EC018-0071-REP-<br>SEP-2021                      | Annual                | Not Submitted                            | 09/28/2021 | / ↔ ± ⊠ \$p<br>@                         | 18-EC018-0071-PLN-NOV-<br>2021<br>18-EC018-0071-PLN-NOV- | Project Plan                                         | Not Submitted                                                               | 11/29/2021                          | / ⊙ ± ⊠ f∌                       |                                     |
|                                                                                       | 18-EC018-0071-REP-<br>NOV-2021                      | Final                 | Pre Reviewed                             | 11/26/2021 | ₿ « ± %                                  | 2022                                                     | Project Plan                                         | Not Submitted                                                               | 11/28/2022                          | / ↔ ± ⊠ fp<br>1-4 of 4 items _ 6 |                                     |
|                                                                                       | 18-ECO18-0071-REP-<br>SEP-2022                      | Annual                | Not Submitted                            | 09/28/2022 | / ↔ ± ⊠ \$p<br>©                         |                                                          |                                                      |                                                                             |                                     |                                  |                                     |
|                                                                                       | 18-ECO18-0071-REP-<br>DEC-2022                      | Final                 | Not Submitted                            | 12/23/2022 | /∘±⊠ip .                                 |                                                          |                                                      |                                                                             |                                     |                                  |                                     |
|                                                                                       | Additional Project                                  | mformation (سه هم     | trmation is abown on the Applied Websing |            |                                          | Publications                                             |                                                      |                                                                             |                                     |                                  |                                     |
|                                                                                       | Project Images                                      |                       |                                          |            |                                          |                                                          |                                                      |                                                                             |                                     |                                  |                                     |
|                                                                                       | Team Images                                         | EXIST                 |                                          |            |                                          |                                                          |                                                      |                                                                             |                                     |                                  |                                     |
|                                                                                       | No Team Images Currently E                          | Exist                 |                                          |            |                                          |                                                          |                                                      |                                                                             |                                     |                                  |                                     |
|                                                                                       |                                                     |                       |                                          |            |                                          |                                                          |                                                      | No Publications Currently Ex                                                | ist                                 |                                  |                                     |

**Step 8:** Project Manager will be able to view all the end user who has submitted the survey and will be

able to "View" or "Download" the survey for the Review. Once clicks on "View" icon, below filled end user survey will be displayed for the PM to review.

| Applied Sciences P<br>NASA Earth Science                                                 | rogram                                                                                                    |                                                                                                    |                                                                                       |                                         |            |                | SEARCH                 |
|------------------------------------------------------------------------------------------|----------------------------------------------------------------------------------------------------|----------------------------------------------------------------------------------------------------|---------------------------------------------------------------------------------------|-----------------------------------------|------------|----------------|------------------------|
| System System *                                                                          |                                                                                                    |                                                                                                    |                                                                                       |                                         |            |                | 🕆 💌 🗛 ? 🗩              |
| 18-FC018.0071                                                                            | Podest, Erika(18-ECO18-0071)                                                                                                    |                                                                                                    |                                                                                       |                                         |            | 000            |                        |
| 18-ECO18-0071: A Sustainal<br>Podest, Erika(JET PROPUL<br>Start Date: 11/27/2018 End I   | 18-ECO18-0071:A Sustainable Forest Manageme<br>Podest, Erika(JET PROPULSION LABORATOR'<br>Start Date: 11/27/2018 End Date: 12/23/2022 | entand Information System (SFMIS) Tool<br>Y)<br><b>Status:</b> Open                                                                                                    |                                                                                       |                                         |            | <b>A</b> III Î |                        |
|                                                                                          | Return To Project 🔶                                                                                                    |                                                                                                    |                                                                                       |                                         |            |                |                        |
|                                                                                          | Invited Email                                                                                                    | Status                                                                                                    | Submitted Date                                                                        |                                         | Antione    | _              |                        |
| +. Progross Summary                                                                      | shiyati ibala/treisystems.com                                                                                                    | Submitted                                                                                                    | 04/02/2023                                                                            |                                         |            |                |                        |
| - Trogross communy                                                                       |                                                                                                    |                                                                                                    |                                                                                       |                                         | 1.161      | ilame 🔥        |                        |
| Deliverables                                                                             |                                                                                                    |                                                                                                    |                                                                                       |                                         |            |                | Dec - 2022             |
| Project Plan                                                                             | Report Type:                                                                                                    | Annual                                                                                                    |                                                                                       |                                         |            |                |                        |
| Report                                                                                   | Report Number:                                                                                                    | 18-EC018-0071-REP-SEP-2019                                                                                                    |                                                                                       |                                         |            |                | R                      |
| MUL                                                                                      | Status:                                                                                                    | Submitted                                                                                                    |                                                                                       |                                         |            |                |                        |
|                                                                                          | Due Date:                                                                                                    | 09/30/2019                                                                                                    |                                                                                       |                                         |            |                | ♥View                  |
|                                                                                          | Attachments:                                                                                                    | Previously Uploaded Files :<br>Filename: Sustainable: Forest Management Panama re<br>de 50 00 PM                                                                                                    | port.pdf ce242019                                                                     | Comments:                               | Proprietar | ny: 🗆 😣        |                        |
|                                                                                          |                                                                                                    | Upload                                                                                                    |                                                                                       |                                         |            | - 1            |                        |
|                                                                                          | Comments:                                                                                                    |                                                                                                    |                                                                                       |                                         |            |                |                        |
|                                                                                          |                                                                                                    |                                                                                                    |                                                                                       |                                         |            |                |                        |
|                                                                                          |                                                                                                    |                                                                                                    |                                                                                       |                                         |            |                |                        |
|                                                                                          |                                                                                                    |                                                                                                    |                                                                                       |                                         |            |                |                        |
|                                                                                          |                                                                                                    |                                                                                                    |                                                                                       |                                         |            |                |                        |
|                                                                                          |                                                                                                    |                                                                                                    |                                                                                       |                                         |            |                |                        |
|                                                                                          |                                                                                                    | 4                                                                                                    |                                                                                       |                                         |            | •              |                        |
|                                                                                          |                                                                                                    |                                                                                                    |                                                                                       |                                         |            |                |                        |
|                                                                                          |                                                                                                    |                                                                                                    |                                                                                       |                                         | Submit     | Report v       |                        |
|                                                                                          |                                                                                                    |                                                                                                    |                                                                                       |                                         |            |                |                        |
|                                                                                          |                                                                                                    |                                                                                                    |                                                                                       |                                         |            |                |                        |
|                                                                                          |                                                                                                    |                                                                                                    |                                                                                       |                                         |            |                |                        |
| Applied Sciences Pro                                                                     | gram                                                                                                    |                                                                                                    |                                                                                       |                                         |            |                | SEARCH                 |
| System System +                                                                          |                                                                                                    |                                                                                                    |                                                                                       |                                         |            |                | Å S <sup>™</sup> A 2 ■ |
|                                                                                          | Podest, Erika(18-ECO18-0071)                                                                                                    |                                                                                                    |                                                                                       |                                         |            | <b>0</b> 00    |                        |
| 18-EC018-00/1                                                                            | 18-ECO18-0071: A Sustainable Forest Managemen                                                                                         | ntand Information System (SFMIS) Tool                                                                                                    |                                                                                       |                                         |            | o ^            | 00                     |
| 18-ECO18-0071: A Sustainabl<br>Podest, Erika(JET PROPULS<br>Start Date: 11/07/2019 End D | Podest, Erika(JET PROPULSION LABORATORY)<br>Start Date: 11/27/2018 End Date: 12/23/2022 St                                            | )<br>tatus: Open                                                                                                    |                                                                                       |                                         |            | <b>≙</b> :::   |                        |
| Start Date: Th2/12010 End D                                                              |                                                                                                    |                                                                                                    |                                                                                       |                                         |            | _              |                        |
| 1                                                                                        | Return To Project 🦛                                                                                                    |                                                                                                    |                                                                                       |                                         |            |                |                        |
|                                                                                          |                                                                                                    |                                                                                                    |                                                                                       |                                         | 4          | Download       |                        |
| 🚖 Progress Summary                                                                       |                                                                                                    |                                                                                                    |                                                                                       |                                         |            |                |                        |
| Deliverables                                                                             | NASA Ecolo                                                                                                    | ogical Conservation Ap                                                                                                    | plications Area End                                                                   | User Survey                             |            |                | Dec - 2022             |
| Project Plan                                                                             | Descent 7 to the local                                                                                                    | Statements This information collection                                                                                                    |                                                                                       | anded humanian 2 of the Densmith        |            |                |                        |
| . rojuce r nar                                                                           | Reduction Act of 1995. Y                                                                                                    | ou do not need to answer these questions unless                                                                                                    | ne requirements of 44 0.5.0 § 5507 as an<br>a we display a valid Office of Management | and Budget (OMB) control number.        |            |                |                        |
| Report                                                                                   | The OMB control number                                                                                                    | r for this collection is 2700-0153 and this inform                                                                                                    | mation collection expires on 9/30/2021. W                                             | /e estimated that it will take about 15 |            |                |                        |
| MUL                                                                                      | minutes read the instructi<br>Send only comments rela                                                                                 | ions, gather the facts, and answer the questions.<br>ited to our time estimate to this address                                                                                                    | You may send comments on our time esti                                                | mate above to Keith Gaddis@nasa.gov.    |            |                |                        |
|                                                                                          | send only comments rem                                                                                                    | tee to our time estimate to this address.                                                                                                    |                                                                                       |                                         |            |                | 👁 View                 |
|                                                                                          |                                                                                                    |                                                                                                    |                                                                                       |                                         |            |                |                        |
|                                                                                          | What is your organizati                                                                                                    | ion's name?                                                                                                    |                                                                                       |                                         |            |                |                        |
|                                                                                          | REISYSTEMS                                                                                                    |                                                                                                    |                                                                                       |                                         |            |                |                        |
|                                                                                          |                                                                                                    |                                                                                                    |                                                                                       |                                         |            |                |                        |
|                                                                                          |                                                                                                    |                                                                                                    |                                                                                       |                                         |            |                |                        |
|                                                                                          | What are your primary                                                                                                    | y responsibilities as a member of your org                                                                                                    | anization? (Check all that apply)                                                     |                                         |            |                |                        |
|                                                                                          | Administrative (e.g                                                                                                    | g., allocate funding, program management)                                                                                                    |                                                                                       |                                         |            |                |                        |
|                                                                                          | Boundary organizat                                                                                                    | tion (e.g., primarily inform other organization                                                                                                    | is' conservation activities)                                                          |                                         |            |                |                        |
|                                                                                          | Compunication ed                                                                                                    | ducation, and/or outreach                                                                                                    |                                                                                       |                                         |            |                |                        |
|                                                                                          | Concernation of the                                                                                                    | anagement actions (on the ground activities)                                                                                                    |                                                                                       |                                         |            |                |                        |
|                                                                                          | Conservation of ma                                                                                                    | anapement actions (on-the-ground activities)                                                                                                    |                                                                                       |                                         |            |                |                        |
|                                                                                          | - Course                                                                                                    | and the first sector of the sector of the se |                                                                                       |                                         |            |                |                        |
|                                                                                          | Conservation or ma                                                                                                    | anagement planning                                                                                                    | 、<br>、                                                                                |                                         |            |                |                        |

**Step 9:** Once Program Manager reviews the report with end user survey, they can end the Comments and click on "Submit Report"

| Applied Sciences Pro<br>NASA Earth Science                                                                                                    | ogram                                                                                                    |                                                                                |                                                                                                    |                |                                 |                  |         | ) SEARCH      | ٩          |
|----------------------------------------------------------------------------------------------------|----------------------------------------------------------------------------------------------------|--------------------------------------------------------------------------------|----------------------------------------------------------------------------------------------------|----------------|---------------------------------|------------------|---------|---------------|------------|
| System System    System System     System System    System System     System System System    System System System     System System System     System System System      System System System       System System System | Podest, Erika(18-ECO18-0071)<br>18-ECO18-0071:A Sustainable Forest Managem<br>Podest, Erika(JET PROPULSION LABORATOR<br>Start Date: 11/27/2018 End Date: 12/23/2022 | entand Info<br>Y)<br>Status: Op                                                | rmation System (SFMIS) Tool<br>en                                                                                                    |                |                                 | <u>۵</u>         | • • • • | Êa <b>≊"A</b> | ? <b>F</b> |
|                                                                                                    | Return To Project                                                                                                    |                                                                                | Status                                                                                                    | Submitted Date | Actions     Actions     Actions |                  |         |               |            |
| Deliverables                                                                                                    |                                                                                                    |                                                                                |                                                                                                    | 0.0002020      | 01                              | 1 - 1 of 1 items | Ċ       | Dec - 2i      | 022        |
| Project Plan<br>Report<br>MUL                                                                                                    | Report Type:<br>Ruport Munther<br>Status:<br>Das Date:<br>Attachments:<br>Commonity                                                                                 | Annual<br>18-ECO18<br>Submitted<br>09/30/2015<br>Previous<br>Flename<br>Upload | 0071 REP-SEP-2019<br><b>by Uploaded Files :</b><br>Satisfields: Forest Management Parama record off accesses<br>* B I I U 美美美美 医 医 定 函 @ 题<br>mpleted for the survey. |                | Communits                       | Proprietary:     | 0       |               | ♥ View     |
| 🔒 🖿 🖉 🌢                                                                                                    | Lat 🌣 🔟                                                                                                    |                                                                                |                                                                                                    |                |                                 |                  |         |               |            |

**Step 10:** Another action Program Manager can do is to select the "Review" icon under actions, to Approve or Not Approve final report by clicking on Review Status.

Step 10a:

| ECO18-0071                                                                | Podest, Erika(18-ECC                                                                                    | 018-0071)               |                                  |            |              |        |                                |              |                              |            | 000                |            |
|---------------------------------------------------------------------------|----------------------------------------------------------------------------------------------------|-------------------------|----------------------------------|------------|--------------|--------|--------------------------------|--------------|------------------------------|------------|--------------------|------------|
| CO18-0071: A Sustainablest, Erika(JET PROPULS<br>t Date: 11/27/2018 End D | 🕒 Contractual Report                                                                                    | ts                      |                                  |            |              | □≡≎    | 🕼 Non-Contractual Reports 🗮 🛱  |              |                              |            |                    |            |
| _                                                                         | Report Number 🐨                                                                                         | Report Type             | 🐨 Status (                       | Due Date   | Actions      | (y) ^  | Report Number 🛞                | Report Type  | 🐨 Status 🤅                   | Due Date   | (v) Actions (v)    |            |
|                                                                           | 18-ECO18-0071-REP-<br>SEP-2019                                                                          | Annual                  | Submitted                        | 09/30/2019 | × 🖻 🗧        | ≥ ± %  | 18-EC018-0071-PLN-NOV-<br>2019 | Project Plan | Not Submitted                | 11/27/2019 | 10±墨镎              |            |
| Progress Summary                                                          | 18-EC018-0071-REP-<br>SEP-2020                                                                          | Annual                  | Pre Reviewed                     | 09/28/2020 | <b>∎</b> • : | t 🐌 🖸  | 18-EC018-0071-PLN-NOV-<br>2020 | Project Plan | Not Submitted                | 11/27/2020 | / 🛛 ± 🛚 🏟          |            |
| Deliverables<br>Broject Blan                                              | 18-EC018-0071-REP-<br>SED-2021                                                                          | Annual                  | Not Submitted                    | 09/28/2021 | 10           | ±⊠ fe  | 18-EC018-0071-PLN-NOV-<br>2021 | Project Plan | Not Submitted                | 11/29/2021 | / o ± ⊠ fp         | Dec - 2022 |
| Report                                                                    | 18-EC018-0071-REP-                                                                                      | Final                   | Pre Reviewed                     | 11/26/2021 | li o         |        | 18-EC018-0071-PLN-NOV-<br>2022 | Project Plan | Not Submitted                | 11/28/2022 | / o ± ⊠ ip         | R          |
| MUL                                                                       | 18-EC018-0071-REP-<br>SEP-2022                                                                          | Annual                  | Not Submitted                    | 09/28/2022 | /0           | ±⊠¢∌   | H 4 1 H H                      |              |                              |            | 1 - 4 of 4 items 🖒 |            |
|                                                                           | 18-EC018-0071-REP-<br>DEC-2022                                                                          | Final                   | Not Submitted                    | 12/23/2022 | 10           | ±⊠fp , |                                |              |                              |            |                    | 0          |
|                                                                           | Additional Project Project Images Iso Project Images Iso Project Images Iso Team Images Iso Team Images | Information (The object | utor g alcon an la Agenet Hology |            |              |        | Dublications                   |              | No Publications Currently Er | int        |                    |            |

**Step 10b:** Once Program manager approves the report, after reviewing the end user survey, PM clicks on the "Review Report" button to Approve final report.

| Applied Sciences Pr<br>NASA Earth Science                                               | rogram                                                                                                    |                                                                                                    |                                                                                                    |                |                    |       | SEARCH     | Ì  |  |  |
|-----------------------------------------------------------------------------------------|----------------------------------------------------------------------------------------------------|----------------------------------------------------------------------------------------------------|----------------------------------------------------------------------------------------------------|----------------|--------------------|-------|------------|----|--|--|
| System System *                                                                         |                                                                                                    |                                                                                                    |                                                                                                    |                |                    | © (A) | 🖧 😒 🗛 ? 📮  |    |  |  |
| 18-ECO18-0071                                                                           | Podest. Erika(18-ECO18-0071)                                                                                                    |                                                                                                    |                                                                                                    |                |                    | 0.0   | • •        |    |  |  |
| 18-ECO18-0071: A Sustainab<br>Podest, Erika/JET PROPULS<br>Start Date: 11/27/2018 End D | 18-ECO18-0071:A Sustainable Forest Managementand<br>Podest, Erika(JET PROPULSION LABORATORY)<br>Start Date: 11/27/2018 End Date: 12/23/2022 Status | I Information                                                                                                 | n System (SFMIS) Tool                                                                                                    |                | <b>≙</b> :::       | Î     |            |    |  |  |
| Progress Summary                                                                        | Raun 12 Priper 💶                                                                                                    |                                                                                                    |                                                                                                    |                |                    |       |            |    |  |  |
| Deliverables                                                                            | Invited Email                                                                                                    |                                                                                                    | Status                                                                                                    | Submitted Date | Actions            | 12    | Dec - 2022 |    |  |  |
| Project Plan                                                                            | shivani jhala@reisystems.com                                                                                                    |                                                                                                    | Submitted                                                                                                    | 04/02/2023     |                    |       |            |    |  |  |
| Report                                                                                  |                                                                                                    |                                                                                                    |                                                                                                    |                | 1 - 1 of 1 items C |       |            |    |  |  |
| 94                                                                                      | Report Type<br>Report Austract<br>Dua Data<br>Subornited By:<br>Suborn Data<br>Attachments<br>Review Connectis                                     | Annual 18-EC018-0 Submitted 09/30/2019 Review com system, syst 04/02/2023 Previoush Sustainable Format Format | 2011 HER SEP 2019<br>pland for the survey.<br>The<br>Press Versional Process and all sectors are and all<br>Press Versional Process and all sectors are and all<br>the sectors are all sectors and all sectors are all sectors are all s |                |                    |       | O Ver      |    |  |  |
|                                                                                         | a <b>o</b> 🗑                                                                                                    |                                                                                                    |                                                                                                    |                |                    |       |            |    |  |  |
|                                                                                         |                                                                                                    |                                                                                                    |                                                                                                    |                |                    |       |            | 1. |  |  |